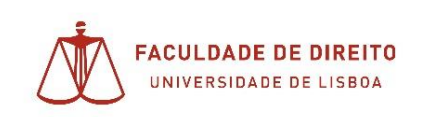

## Como corrigir a prova por aluno

| Prova Piloto                                       |                                      |
|----------------------------------------------------|--------------------------------------|
|                                                    | Editar configurações                 |
| Época Normal                                       | Exceções para grupos                 |
|                                                    | Exceções para utilizadores           |
| Tentativas permitidas: 1                           | Editar teste                         |
|                                                    | Q Pré-visualização                   |
| O teste fechou Sábado, 16 de Maio de 2020 às 18:20 | 🛤 Resultados                         |
| Total de tentativas: 1133                          | <u>Notas</u>                         |
| Síntese das tentativas anteriores                  | <ul> <li>Respostas</li> </ul>        |
|                                                    | <ul> <li>Estatísticas</li> </ul>     |
| Estado                                             | <ul> <li>Avaliação manual</li> </ul> |
| 18imode=overview                                   | <ul> <li>Arquivo</li> </ul>          |

 Ao clicar em 'Notas' (figura acima) ira de seguida ver a pagina abaixo onde vera a lista de alunos e o resumo das respetivas provas com avaliação pendente:

| lido | Tod      | A B C                                                    | DE     | F    | G     | н     | 1    | 1     | ¢   1 | M     | N     | 0      | P    | Q                    | R                          | 5                  | Ŧ                              | U              | v                | W                     | x           | ¥  | Z           |                     |                     |
|------|----------|----------------------------------------------------------|--------|------|-------|-------|------|-------|-------|-------|-------|--------|------|----------------------|----------------------------|--------------------|--------------------------------|----------------|------------------|-----------------------|-------------|----|-------------|---------------------|---------------------|
|      |          |                                                          |        |      | 1     |       | 2    | 3     | 4     | 5     |       | 6      | 7    | 8                    | 9                          | 1                  | 10                             |                | 1                | 2                     | 3           |    |             |                     |                     |
| scar | rregar t | abela de dado                                            | s como | 1    | /alor | res s | ера  | arado | os p  | or vi | rgula | 85 (.) | csv) | ÷                    | De                         | sca                | rreg                           | ar             |                  |                       |             |    |             |                     |                     |
|      |          | Nome - /<br>Apelido                                      | Ende   | reço | de    | e-m   | ail  |       |       |       | Es    | tad    | 0    | Ini                  | ciada                      | n T                | erm                            | inad           | T<br>ia g        | emp                   | po<br>o     | 1  | Nota/20,00  | P. 1<br>/10,00      | P. 2<br>/10,00      |
| 0    | •        | Yuliya<br>Leonidivna<br>Shevchuk<br>Rever a<br>tentativa | yuliya | ashe | vchu  | uk@   | can  | npus  | .ul.j | ot.   | Te    | ermi   | nada | 16<br>Mi<br>de<br>às | de<br>iio<br>2020<br>18:00 | 1<br>N<br>2<br>0 1 | 16 di<br>Maio<br>2020<br>18:20 | e<br>de<br>làs | 1<br>n<br>5<br>s | 9<br>ninu<br>2<br>egu | itos<br>ndc | s  | Por avaliar | Requer<br>avaliação | Requer<br>avaliação |
| Ø    |          | Yuliya<br>Kalapuz<br>Rever a<br>tentativa                | ykala  | puz( | @ca   | mpu   | IS.U | l.pt  |       |       | Te    | ermi   | nada | 16<br>Ma<br>de<br>às | de<br>iio<br>2020<br>18:01 | 1<br>0 2<br>1 1    | 16 de<br>Maio<br>2020<br>18:20 | e<br>de<br>làs | 1<br>1<br>2<br>5 | 8<br>ninu<br>8<br>egu | itos<br>ndc | 10 | Por availar | Requer<br>avaliação | Requer<br>avaliaçã  |
| •    | 8        | Yolanda<br>Gaspar Gia<br>Rever a                         | yolar  | da-ç | gia©  | Pedu  | 1.ul | isbo  | a.pt  |       | Te    | ermi   | nada | 16<br>Ma<br>de       | de<br>lio<br>2020          | 1 1 2              | 16 de<br>Maio<br>2020          | e<br>de<br>às  | 1<br>n<br>1      | 7<br>ninu<br>0        | itos        | 1  | 12,00       | 7,00                | <b>2</b> 5,00       |

• Poderá pesquisar por letra de nome de aluno em especifico:

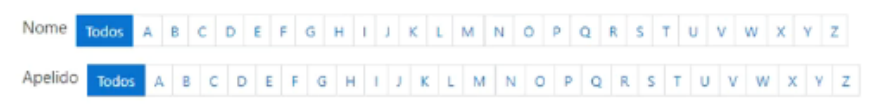

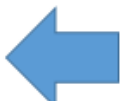

• ou ordenar alfabeticamente (preferencial):

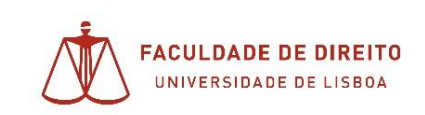

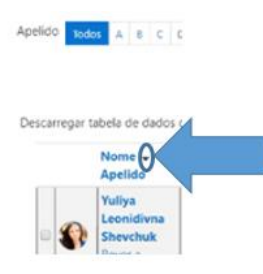

• No aluno pretendido, poderá avaliar as respostas:

| ē 8 | Victoria<br>Maria Da<br>Cunha<br>Caçador<br>Rever a<br>tentativa | vcacador@campus.ul.pt | Terminada | 16 de<br>Maio<br>de 2020<br>às 18:11 | 16 de<br>Maio de<br>2020 às<br>18:20 | 8<br>minutos<br>39<br>segundos | Por avaliar | Requer<br>avaliação | Requer<br>avaliação |
|-----|------------------------------------------------------------------|-----------------------|-----------|--------------------------------------|--------------------------------------|--------------------------------|-------------|---------------------|---------------------|
|     | Victor                                                           |                       |           |                                      |                                      |                                |             |                     |                     |

Poderá se clicar com o botão direito do rato, abrir um novo separador para que possa depois voltar ao atual e continuar a visualizar a lista de alunos:

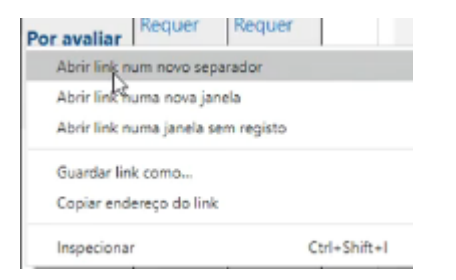

• Conseguirá verificar as respostas dadas pelo aluno, avaliando logo:

## Prova Piloto Sábado dia 16 às 18h

|              | Victoria Maria Da Cunha Caçador     | Navegação do teste |
|--------------|-------------------------------------|--------------------|
| Iniciada     | Sábado, 16 de Maio de 2020 às 18:11 | 1 2                |
| Estado       | Terminada                           |                    |
| Terminada em | Sábado, 16 de Maio de 2020 às 18:20 | Terminar revisão   |
| Tempo gasto  | 8 minutos 39 segundos               |                    |
| Nota         | Por avaliar                         |                    |

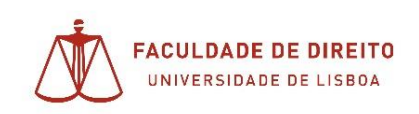

## Núcleo de Apoio Técnico

| coming                                                                                                    |                                                                                                    | elearning.ulisboa.pt/mod/quiz/comment.php?attempt=414168uslot=1                                                                                     |            |  |
|----------------------------------------------------------------------------------------------------|----------------------------------------------------------------------------------------------------|----------------------------------------------------------------------------------------------------|------------|--|
| ,                                                                                                    | lota Por avaliar                                                                                                    | lo à minha família, o facto de ter de tomar imensas precauções pa<br>não trazer este vírus para casa, é um inferno e nunca mais seremo              | ra<br>s os |  |
| Regunta <b>1</b><br>Respondida                                                                                                    | Qual a tua opinião quanto ao impacto da Pandemia nas interações sociais                                                                                                    | mesmos depois desta pandemia, o stress em que vivemos, a exaus<br>5 sinto-me exausta, embora os nºs estejam a decer não temos folga<br>férias, etc. | tão,<br>s, |  |
| iota: 10,00<br>P<br>Editor                                                                                                    | O impacto é devastador uma vez que todos estamos habituados a interap<br>conviver em esplanadas, bares, ir à praia, sair de casa, etc. No entanto, cor<br>temos vivido nos hospitais as parafernálias dos epi, as mortes, o pânico de<br>como transmiti-lo à minha família, o facto de ter de tomar imensas precas | 9<br>27<br>26                                                                                                    |            |  |
| and the second second se | casa, é um inferno e nunca mais seremos os mesmos depois desta pander<br>exaustão, sinto-me exausta, embora os nºs estejam a decer não temos fol                                                                                                    | er<br>Ni<br>Comentário                                                                                                    |            |  |
|                                                                                                    |                                                                                                    | Parágrafo 💌 Tipo de fonte 🕶 Tamanho 💌 🖪 // 🏣 🚛                                                                                                    |            |  |
|                                                                                                    |                                                                                                    |                                                                                                    |            |  |
|                                                                                                    |                                                                                                    | Caminho: p                                                                                                    |            |  |
|                                                                                                    |                                                                                                    | 6 em 10,00                                                                                                    |            |  |
|                                                                                                    | Comentar erou alterar avallação                                                                                                    | Country Consults                                                                                                    |            |  |

• Conseguirá no final da avaliação deste aluno, verificar os detalhes do teste do aluno. (No exemplo a avaliação das duas perguntas do teste piloto resultou em 11 valores (6+5);

|              | Victoria Maria Da Cunha Caçador     |  |  |   |                  |
|--------------|-------------------------------------|--|--|---|------------------|
| Iniciada     | Sábado, 16 de Maio de 2020 ás 18:11 |  |  |   |                  |
| Estado       | Terminada                           |  |  |   |                  |
| Terminada em | Sábado, 16 de Maio de 2020 às 18:20 |  |  |   | Terminar revisão |
| Tempo gasto  | 8 minutos 39 segundos               |  |  | 1 |                  |
| Nota         | 111,00 num máximo de 20,00 (55%)    |  |  |   |                  |
|              |                                     |  |  |   |                  |
| Victoria     |                                     |  |  |   |                  |

| • 2 | Victoria<br>Maria Da<br>Cunha<br>Caçador<br>Rever a<br>tentativa | vcacador@campus.ul.pt | Terminada | 16 de<br>Maio<br>de 2020<br>às 18:11 | 16 de<br>Maio de<br>2020 às<br>18:20 | 8<br>minutos<br>39<br>segundos | 11,00 | 6,00 | 5,00 |
|-----|------------------------------------------------------------------|-----------------------|-----------|--------------------------------------|--------------------------------------|--------------------------------|-------|------|------|
|-----|------------------------------------------------------------------|-----------------------|-----------|--------------------------------------|--------------------------------------|--------------------------------|-------|------|------|

• Terminando a revisão, guardará as avaliações e verificará na tabela onde se deu inicio à avaliação do aluno, já agora a avaliação submetida.

As notas terão sempre de ser submetidas em Fénix.

Caso prefira para melhor controlo e organização, poderá transformar esta tabela num ficheiro Excel, bastando para isso escolher a opção Microsoft Excel (.xlsx);

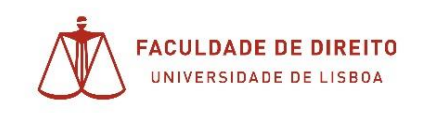

## Núcleo de Apoio Técnico

| Descarregar | tabela de dados | como                                                      | Valores separados por vírgulas (.csv) 🌻 | Desc    | arregar    |       |            |        |        |
|-------------|-----------------|-----------------------------------------------------------|-----------------------------------------|---------|------------|-------|------------|--------|--------|
|             |                 |                                                           | Valores separados por vírgulas (.csv)   |         |            |       |            | 0.4    |        |
|             | Nome - /        | Microsoft Excel (xlsx)                                    |                                         | iciada  | Terminada  | Tempo | Nota/20,00 | /10,00 | P. 2   |
|             | Apelido         |                                                           | Tabela HTML                             | icia da | reministra | yasto |            |        | /10,00 |
|             | Yuliya          | JavaScript Object Notation (.json)<br>OpenDocument (.ods) | i de                                    | 16 de   | 19         |       |            |        |        |